## Middle School Honor Roll

Two grade-based honor roll lists will be generated from this process:

- 1. Principal's Honor Roll All A's and no N's or U's in conduct
- 2. Academic Honor Roll At least 4 A's, no grade lower than a B and no N's or U's in conduct

**NOTE:** To produce the honor roll by grade level, select the grade level from the start page and then proceed with the instructions.

- 1. On the **Start Page**, change the term at the top of the page to reflect the term for which you will be calculating Honor Roll.
- 2. Select Special Functions.
- 3. On the Special Functions page, select Search by Grades/Attendance.
- 4. Make sure you are scanning all currently enrolled students then only check the box next to **Scan for this citizenship grade** and select the code shown in the picture.

| Scan for this citizenship grade (comma separated) | II ≠ ▼ N,U |
|---------------------------------------------------|------------|
|---------------------------------------------------|------------|

5. Choose the following options in the Scan for grades in

| Scan for grades in | Historical grades 💌        | Enter the term for which you are |  |
|--------------------|----------------------------|----------------------------------|--|
| ocan for grades in | Store code/Final grade: Q1 | calculating Honor Roll.          |  |

section.

- 5. In the **Results** section at the bottom of the screen, choose **Make this the current** selection of students.
  - Make this the current selection of students

O Display matching students & Sections

6. Click **Submit**.

Results

- 7. The number of students will be displayed at the top of the **Group Functions** page.
- 8. Select **System** from the **Setup** menu.
- 9. On the System screen, click Calculate Honor Roll.
- 10. Use the following settings on the Calculate Honor Roll screen.

| Which Students    | <ul> <li>The selected 651 students</li> <li>All 661 currently enrolled students</li> </ul> |
|-------------------|--------------------------------------------------------------------------------------------|
| Store code        | Q1 for 2008-2009                                                                           |
| Honor Roll method | Q1 MS Honor Roll                                                                           |
|                   |                                                                                            |
|                   | Submit                                                                                     |

- 11. When the Honor Roll calculation is complete, click on the **Start Page** link at the top of the page.
- 12. On the **Start Page**, click on **Reports** in the **Functions** menu on the left of the screen.
- 13. From the **Reports** page, click on **Run Reports**.
- 14. Choose Honor Roll in the Grades and Gradebooks section.
- 15. Enter parameters on the Honor Roll Report screen as shown.

| Which Students         | ich Students  O The selected 651 students O All 661 currently enrolled students |  |  |
|------------------------|---------------------------------------------------------------------------------|--|--|
| Report Title           | Q1 Honor Roll                                                                   |  |  |
| Honor Roll Method      |                                                                                 |  |  |
| Store Code             | Q1 (leave blank for all)                                                        |  |  |
| School Year            | (leave blank for current school year)                                           |  |  |
| Historical Grade Level | (leave blank for all)                                                           |  |  |
|                        |                                                                                 |  |  |
|                        | Submit                                                                          |  |  |

16. When the list of students is displayed, choose Student Functions to access the Group Functions page to print Honor Roll Certificates or create a list of students. 17. To print honor roll certificates, select the **Print Reports** function on the **Group Functions** page.

**NOTE:** Make sure the term at the top of the page is set to the term for which you are printing Honor Roll Certificates.

| Next School Indicator | Sets the next school indicator for currently selected students. |
|-----------------------|-----------------------------------------------------------------|
| Print Reports         | Prints reports for currently selected students.                 |
| Print Mailing Labels  | Prints mailing labels for currently selected students.          |

- 18. Select Honor Roll Certificate for the current term.
- 19. To create a list of students, select the **List Students** function on the **Group Functions** page.
- 20. Complete the Student List page as follows:
  - a. Report Title: Q1 Honor Roll Report (Adjust term name as needed)
  - b. Column 1: Field Name lastfirst; Column Title Name
  - c. Column 2: Field Name grade\_level; Column Title Grade
  - d. Column 3: Filed Name home\_room; Column Title Homeroom
  - e. Column 4: Field Name (\*honorroll method="Q1 AppMS Honor Roll" term="Q1" result="level") where method is the name of the honor roll method for your school and term is the term for which you are running honor roll; Column Title - Honor Roll Level

Student List - 59 students will be listed

| Repor | t Title (sho | wn at top of page): Q1 Honor Roll Repo | rt               |
|-------|--------------|----------------------------------------|------------------|
|       |              |                                        |                  |
| COI   |              | Field Name                             | Column Title     |
| 1.    | Fields       | lastfirst                              | Name             |
| 2.    | Fields       | grade_level                            | Grade            |
| 3.    | Fields       | home_room                              | Homeroom         |
| 4.    | Fields       | (*honorroll method="Q1 AppMS           | Honor Roll Level |
| 5.    | Fields       |                                        |                  |

**NOTE:** If a grade is changed a student no longer qualifies for the honor roll, the honor roll record must be deleted manually.

To delete a student honor roll record:

- Select the student from the Start Page.
- In the Academics section of the student menu, click on Honor Roll.
- On the Honor Roll screen, click on the link in the Level Met column.
- On the Edit Honor Roll screen, click the Delete button.

## Citizenship Honor Roll

The following steps will provide a list of students who earned E's in Citizenship during the current term.

**NOTE:** Students whose conduct has been dashed out or is blank will also be included in this list.

- 1. On the **Start Page**, change the term at the top of the page to reflect the term for which you will be calculating Honor Roll.
- 2. On the Start Page, click on Special Functions.
- 3. On the Special Functions page, click on Search by Grades/Attendance.
- 4. Make sure you are scanning all currently enrolled students then only check the box next to **Scan for this citizenship grade** and select the code shown in the picture.

|--|--|

5. Choose the following options in the **Scan for grades in** section.

| Scan for grades in | Historical grades 💌        | _ | Enter the term for<br>which you are |  |
|--------------------|----------------------------|---|-------------------------------------|--|
|                    | Store code/Final grade: Q1 | - | calculating Honor Roll.             |  |

6. In the **Results** section at the bottom of the screen, choose **Make this the current** selection of students.

|         | Results | lts 🕤 Make this the cu | Make this the current selection of students |
|---------|---------|------------------------|---------------------------------------------|
| nesults |         | 0                      | Display matching students & Sections        |

7. To print honor roll certificates, select the **Print Reports** function on the **Group Functions** page.

**NOTE:** Make sure the term at the top of the page is set to the term for which you are printing Honor Roll Certificates.

| Next School Indicator | Sets the next school indicator for currently selected students. |
|-----------------------|-----------------------------------------------------------------|
| Print Reports         | Prints reports for currently selected students.                 |
| Print Mailing Labels  | Prints mailing labels for currently selected students.          |

8. Select ES-MS Citizenship Certificate and click Submit.

## **Recognition for Perfect Attendance**

The following steps will provide a list of students who have perfect attendance.

- 1. On the **Start Page**, change the term at the top of the page to reflect the term for which you will be finding perfect attendance.
- 2. On the Start Page, click on Special Functions.
- 3. On the Special Functions page, click on Search for Perfect Attendance.
- 4. Make sure the term at the top of the page includes the term for which you are identifying perfect attendance. Choose **Daily**, enter the date range and any codes that should be excluded.

## Perfect Attendance Search

| Value                                                                                                    |
|----------------------------------------------------------------------------------------------------|
| Daily                                                                                                    |
| All 685 currently enrolled students                                                                                                    |
| 1/05/2009 - 03/13/2009                                                                                                    |
| FT                                                                                                    |
| nrollment records in the date range specified will be scanned. Any attendance record<br>ove will cause that student to be excluded from the report output. |
| we will cause that student to be excluded from the report output.                                                                                          |
|                                                                                                    |

5. To print attendance certificates, select the **Print Reports** function on the **Group Functions** page.

**NOTE:** Make sure the term at the top of the page is set to the term for which you are printing Attendance Certificates.

| Next School Indicator | Sets the next school indicator for currently selected students. |
|-----------------------|-----------------------------------------------------------------|
| Print Reports         | Prints reports for currently selected students.                 |
| Print Mailing Labels  | Prints mailing labels for currently selected students.          |

6. Select either Certificate Perfect Attendance or Certificate HS Perfect Attendance.